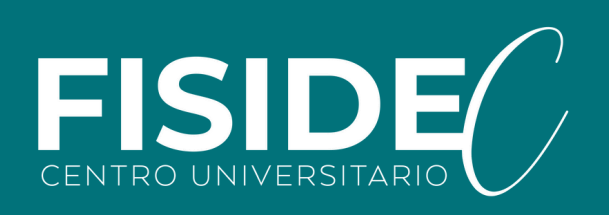

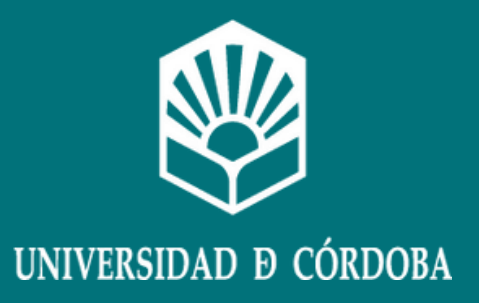

## Solicitud de Convocatoria Extraordinaria

Curso 2023 - 2024

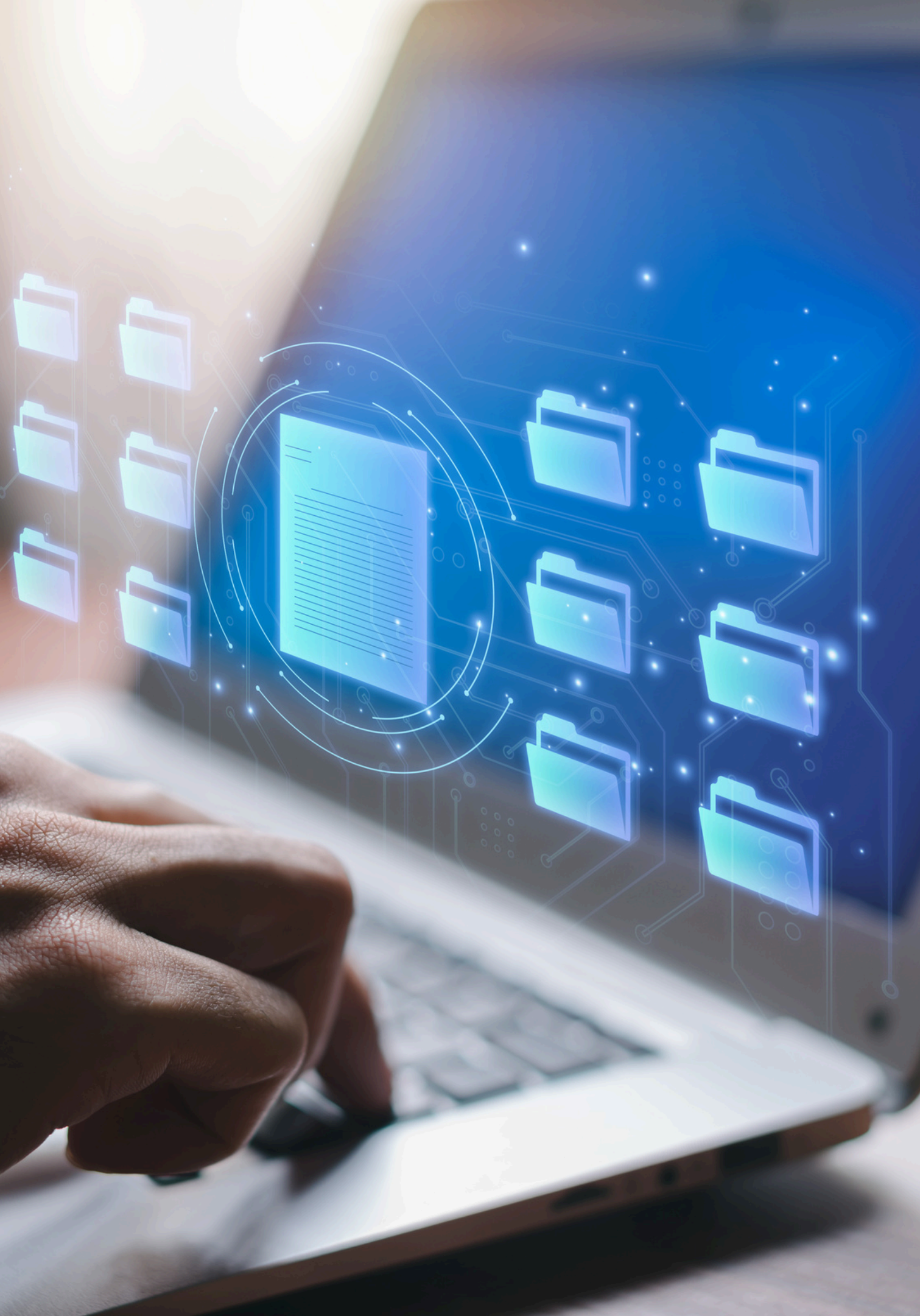

- 1. Accede a Sigma UCO como estudiante, a través del siguiente enlace: <u>https://vega.gestion.uco.es/cosmos/Controlador/?</u> <u>apl=Uninavs&idNav=inicio&NuevaSesionUsuario=true&NombreUsuarioAlumno=ALUMNO&gu=a</u>. Accederas con tu usuario UCO y tu contraseña.
- 2. Selecciona Convocatoria de Septiembre

| s usuarios autorizados tienen derecho de acceso a este activo, todo intento no au | torizado será auditado y almacenado por si se requi                                                                                                    |
|-----------------------------------------------------------------------------------|----------------------------------------------------------------------------------------------------|
|                                                                                   |                                                                                                    |
| Gestión del expediente                                                            | Gestió                                                                                                    |
| Convocatoria de septiembre                                                        |                                                                                                    |
| Trab.fin estudios y pr.empresa                                                    |                                                                                                    |
| 5 T                                                                               | usuarios autorizados tienen derecho de acceso a este activo, todo intento no aut<br>Gestión del expediente<br>Convocatoria de septiembre<br>Trab.fin estudios y pr.empresa |

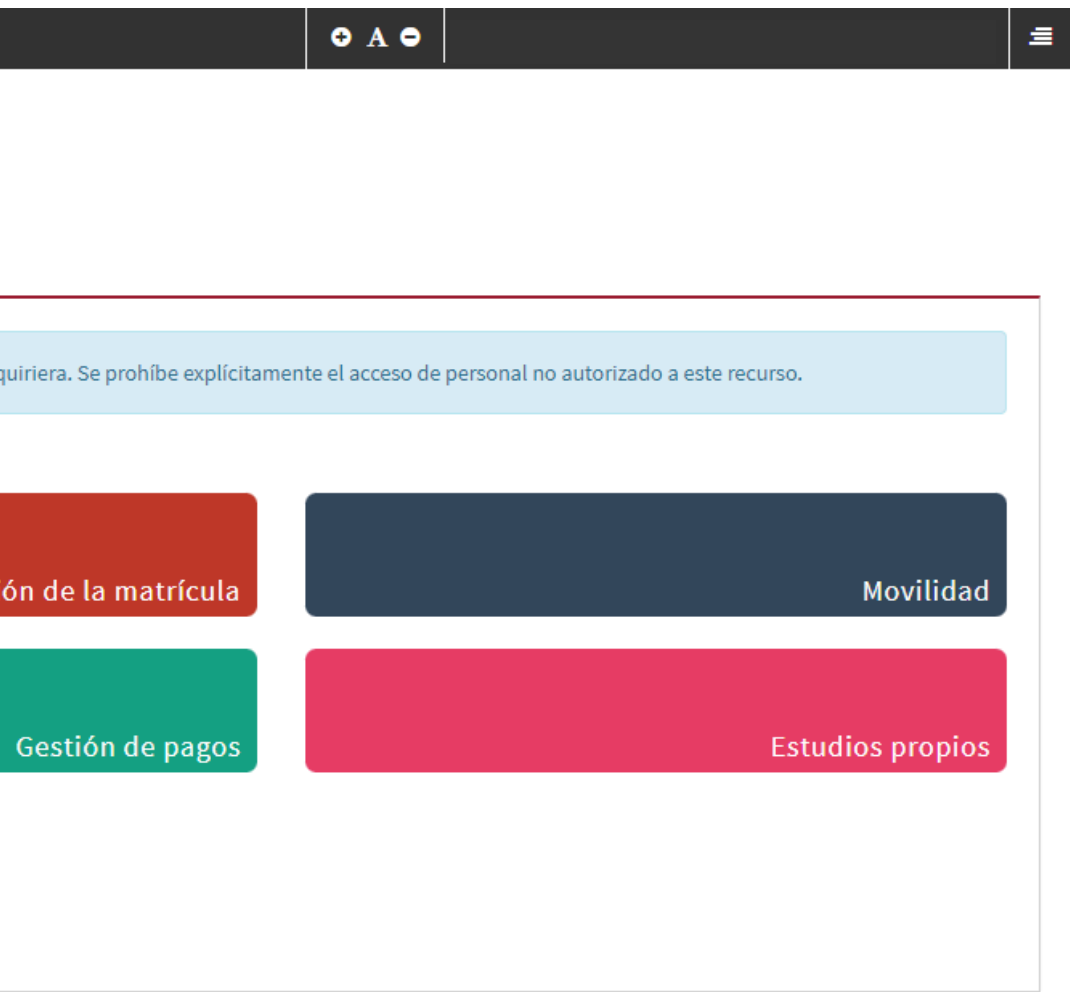

3. Una vez dentro, pulsa Solicitud convocatoria extraordinaria Septiembre, y a través del botón +, añade, de las Asignaturas Seleccionables, un máximo de tres asignaturas, que automáticamente pasarán al apartado inferior, Asignaturas Solicitadas.

4. Finalmente graba tu solicitud, debe aparecerte el mensaje "Su solicitud ha sido tramitada correctamente". Ya estaría completo el proceso, pudiendo salir de Sigma UCO.

| ≡ III NIVERSIDAD Ð CÓRDOB                           |                                   |                                            |              |                   |                                |      |
|-----------------------------------------------------|-----------------------------------|--------------------------------------------|--------------|-------------------|--------------------------------|------|
| A Inicio                                            | Convocatoria de Septiembre 🧳      | / Solicitud convocatoria extraordinari     | a Septiembre |                   |                                |      |
| Solicitud convocatoria<br>extraordinaria Septiembre | Solicitud convocator              | ia extraordinaria de Septie                | mbre         |                   |                                |      |
|                                                     |                                   |                                            |              |                   | — Asignaturas seleccionables — |      |
| Consulta convocatoria<br>extraordinaria septiembre  |                                   | Código asignatura                          | Ð            |                   | Nombre asignatura              |      |
| Modificación solicitud convocatoria                 |                                   | 100126                                     |              |                   |                                |      |
| extraordinaria septiembre                           |                                   |                                            |              |                   | Asignaturas solicitadas        |      |
|                                                     |                                   | Código asignatura                          | Ð            | Nombre asignatura | 🖯 Fecha exame                  | :n   |
|                                                     |                                   |                                            |              |                   | 💾 Grabar 🗶 Eliminar            |      |
| ■ III NIVERSIDAD D CÓRDOB                           |                                   |                                            |              |                   |                                |      |
| A Inicio Co                                         | onvocatoria de Septiembre / Solia | icitud convocatoria extraordinaria Septier | mbre         |                   |                                |      |
| Solicitud convocatoria<br>extraordinaria Septiembre | Solicitud convocatoria ex         | xtraordinaria de Septiembre                |              |                   |                                |      |
| Consulta convocatoria<br>extraordinaria septiembre  | • Su solicitud ha sido tra        | amitada correctamente                      |              |                   |                                |      |
| Modificación collettud conversione                  |                                   |                                            |              |                   |                                |      |
| extraordinaria septiembre                           |                                   |                                            |              | Asignatu          | ras seleccionables             |      |
|                                                     |                                   | Codigo asignatura                          | <u> </u>     |                   | Nombre asignatura              |      |
|                                                     |                                   |                                            |              | Asigna            | turas solicitadas              |      |
|                                                     |                                   | Código asignatura                          | Ð            | Nombre asignatura | 🖯 Fecha examen 🕒               | Hora |
|                                                     | ×                                 | 100126                                     |              |                   |                                |      |
|                                                     |                                   |                                            |              |                   |                                |      |

|        |             |      | •            |                      |                         |          |
|--------|-------------|------|--------------|----------------------|-------------------------|----------|
|        |             |      |              |                      |                         |          |
|        |             |      |              |                      |                         |          |
|        |             |      |              |                      |                         |          |
|        |             |      |              |                      |                         |          |
|        |             |      |              |                      |                         |          |
|        |             |      | Ð            |                      | Grupo                   |          |
|        |             |      |              |                      | 1                       |          |
|        |             |      |              |                      |                         |          |
|        |             |      |              | Número máxir         | no de asignaturas que   | pueden s |
| Ð      | Hora examen | Ð    | Acta         | Ð                    | Calificación            |          |
|        |             |      |              |                      |                         |          |
|        |             |      |              |                      |                         |          |
|        |             | 3    |              |                      |                         | ≣        |
|        |             |      |              |                      |                         |          |
|        |             |      |              |                      |                         |          |
|        |             |      |              |                      |                         |          |
|        |             |      |              |                      |                         |          |
|        |             |      |              |                      |                         |          |
|        |             |      |              |                      |                         |          |
|        |             |      |              |                      |                         |          |
|        |             | Ð    |              | Grupo                | Đ                       | ]        |
|        |             |      |              |                      |                         | 1        |
|        |             |      | Número máxim | io de asignaturas qu | e pueden solicitarse: 3 | 1        |
| examen | Ð           | Acta | Ð            | Calificación         | Ð                       |          |
|        |             |      |              | -                    |                         |          |
|        |             |      |              |                      |                         |          |